# » User's Manual

Transfers and Payments > Massive transfers > Create a file > Continue entering payments >

#### Index

» Large transfers (Continue entering payments)

Page 1

BancaNet Empresarial

2

# » User's Manual

Transfers and Payments > Massive transfers > Create a file > Continue entering payments >

### » Large transfers (Continue entering payments)

When you select this option, fields will appear that you will need to fill out in order to begin entering payments:

#### 1. Type of movement

- You must choose one of the following options from the list:
  - Single withdrawal/Multiple deposits
  - Single withdrawal/Single deposit

When you click on the "Continue" button, a window will appear on which you must make your selection (using the "File Name" link), or by searching for the file that you wish to copy.

- Single withdrawal/Multiple deposits
- Single withdrawal/Single deposit
- On selecting the file, the system sends it to the Payment Detail screen.

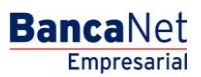